## 賃金台帳「対象期間指定」機能の追加

賃金台帳に出力対象期間を指定する機能を追加いたします。

リリース日:2019 年9月25日(水)

|                    | 賃金        | 台帳                       |                   |             |         |                    |       |
|--------------------|-----------|--------------------------|-------------------|-------------|---------|--------------------|-------|
| CR CASH RADA       | AR for Si | aaS① - [給与計算 > 賃金台帳 株式st | 会社エルモード いわき支店     | (令和01年度)]   |         | - 0                | ×     |
| CR ファイル(<br>ファイル保管 | F) 業      | \$ੇ務(G) 私書箱(P) 個人設定      | E(V) ウィンドウ(W)     | ヘルプ(H)      |         | 野本 太郎さん   ログアウト(L) | - 8 × |
|                    |           |                          |                   |             |         |                    |       |
|                    |           | 対象年度                     | <u>令和01年度</u> (20 | 19年)        |         |                    |       |
| Νοιν               | 1         | 対象期間                     | ○ 本年度             | ● 期間指定      | 期間選択    |                    |       |
| //////             | 2         | 賃金計算期間の出力                | ್ ಕಾರ             | ○ しない       |         |                    |       |
|                    |           | 出力指定                     | ○ 全社員             | ◎ 指定社員のみ    | 社員選択    |                    |       |
|                    |           | 出力順                      | ◎ 社員番号順           | ○ 部門コード順    |         |                    |       |
|                    |           | 0円項目の出力                  | する                | ○ しない       |         |                    |       |
|                    |           | 勤怠情報出力指定                 | ◎ する              | ○ しない       |         |                    |       |
|                    |           | PDFバスワード自動設定             | ◎ する              | ○ しない       |         |                    |       |
|                    |           |                          |                   |             |         |                    |       |
|                    |           |                          |                   |             |         |                    |       |
| ESE 終了             | Fl        | ヘルプ F2 出力 F3 F           | 4 FS F6 F         | 7 F8 F9 F10 | F11 F12 |                    |       |

| 1 | 対象期間      | 「期間指定」を選択した場合は、前年~本年の範囲で出力対<br>象期間を設定することができます。                             |
|---|-----------|-----------------------------------------------------------------------------|
| 2 | 賃金計算期間の出力 | 「する」を選択した場合は、出力帳票に賃金の計算期間が印<br>字されます。<br>計算期間は、会社設定【勤怠情報】の給与締め日が元になり<br>ます。 |

| 1 対象                                                       | 象期間の谩                             | ·<br>·<br>· · · · · · · · · · · · · · · · · · |                          |               |                                                                                                    |                                                                                                    |                 |            |         |                                                                                                    |                |
|------------------------------------------------------------|-----------------------------------|-----------------------------------------------|--------------------------|---------------|----------------------------------------------------------------------------------------------------|----------------------------------------------------------------------------------------------------|-----------------|------------|---------|----------------------------------------------------------------------------------------------------|----------------|
|                                                            |                                   |                                               |                          |               |                                                                                                    |                                                                                                    |                 |            |         |                                                                                                    |                |
| <ul> <li>CASH RADAR for Saat</li> <li>ファイル(F)業務</li> </ul> | S① - [給与計算 > 賞金台<br>航(G) 私書箱(P) ( | i 襟 株式会社エルモー)<br>個人設定(∨) ウィ                   | ドいわき支店(令和0<br>(ンドウ(W) ヘル | n年度)]<br>ブ(H) |                                                                                                    | 野本 太郎                                                                                                    | ー<br>さん   ログアウト | -(L) _ # × |         |                                                                                                    |                |
| ファイル保管                                                     |                                   |                                               |                          |               |                                                                                                    |                                                                                                    |                 |            |         |                                                                                                    |                |
|                                                            |                                   |                                               |                          |               |                                                                                                    |                                                                                                    |                 |            |         |                                                                                                    |                |
|                                                            |                                   |                                               |                          | - #088+       | 8. CO                                                                                                    | tta 88 '88.                                                                                                    | Han I           |            |         |                                                                                                    |                |
| 2                                                          | 小家期间                              | 94                                            | 、年度、                     | • 期间打         | 百正                                                                                                    | 期间进                                                                                                    | ۶¢              |            |         |                                                                                                    |                |
|                                                            | 質金計算期間の出た                         | り でする                                         | 0                        | しない           |                                                                                                    |                                                                                                    |                 |            |         |                                                                                                    |                |
| 1                                                          | 出力指定                              | @ 全社                                          | · CR 期間:                 | 選択サブ          |                                                                                                    |                                                                                                    |                 |            |         |                                                                                                    | ×              |
|                                                            | 出力順                               | @ 社員                                          | 1                        |               |                                                                                                    |                                                                                                    |                 |            |         |                                                                                                    |                |
|                                                            | 0円項目の出力                           | e 12                                          |                          | 期間設定          |                                                                                                    |                                                                                                    |                 |            |         |                                                                                                    |                |
|                                                            | 動怠情報出力指定                          | @ 73                                          |                          | ALL MARKE     |                                                                                                    |                                                                                                    |                 |            |         |                                                                                                    |                |
|                                                            |                                   | 109 G 73                                      |                          | 給与            |                                                                                                    |                                                                                                    |                 |            |         |                                                                                                    |                |
|                                                            |                                   | NATE - 4.0                                    |                          | 平成            | 30年度                                                                                                    | - 708                                                                                                    | · ~  1          | 令和01年度     |         |                                                                                                    |                |
|                                                            |                                   |                                               |                          | 賞与            |                                                                                                    |                                                                                                    |                 |            |         |                                                                                                    |                |
|                                                            |                                   |                                               |                          | 平成            | 30年度                                                                                                    | - 208                                                                                                    | • ~ 4           | 令和01年度     | - 10    |                                                                                                    |                |
| 100 終7   100 へ                                             | ルブ 🔝 出力 📗                         |                                               |                          |               |                                                                                                    |                                                                                                    |                 |            |         |                                                                                                    |                |
|                                                            | 期間は前年                             | ~本年の                                          | 2 年の筆                    | 通内で設          | 定します                                                                                                    | ·<br>(最長 24                                                                                                    | ヶ月・             |            |         |                                                                                                    |                |
| 最短1ヶ月)。                                                    |                                   |                                               |                          |               |                                                                                                    |                                                                                                    |                 |            |         |                                                                                                    |                |
|                                                            | 经日,堂日                             | /。<br>トナ 在                                    | たまたい                     | だ期間た          | こがにて                                                                                                    | の注けませ                                                                                                    | 归(加1.           |            |         |                                                                                                    |                |
|                                                            |                                   |                                               | ~~/~··                   |               |                                                                                                    |                                                                                                    | ⊨] (l?'].       |            | ヘルプ 日日  | OK EEE                                                                                                    | キャンセル          |
| ( '                                                        | 130//回日                           | ~KU1/6 [                                      | 回日) を:                   | 指定するい         | _とか可能                                                                                                    | 毛です。                                                                                                    |                 |            |         |                                                                                                    |                |
| _                                                          |                                   |                                               |                          |               |                                                                                                    |                                                                                                    |                 |            |         |                                                                                                    |                |
| 2 ш-                                                       |                                   |                                               |                          |               |                                                                                                    |                                                                                                    |                 |            |         |                                                                                                    |                |
|                                                            | 」項日 _                             |                                               |                          |               |                                                                                                    |                                                                                                    |                 |            |         |                                                                                                    |                |
| 体まムオート                                                     | Turkinde                          | }±r⊧                                          |                          |               |                                                                                                    |                                                                                                    |                 |            |         |                                                                                                    |                |
| 休丸会性エル                                                     | -C V 108                          | 2又后                                           |                          |               |                                                                                                    |                                                                                                    |                 | 賃          | 숲       | 台                                                                                                    | 幅              |
|                                                            | 5                                 |                                               |                          |               |                                                                                                    |                                                                                                    |                 | 7          | 112     | ц                                                                                                    |                |
|                                                            |                                   |                                               |                          |               |                                                                                                    |                                                                                                    |                 |            | ~       |                                                                                                    |                |
|                                                            |                                   |                                               | Lat. and                 |               | the second second second second second second second second second second second second second second second se | A DESCRIPTION OF A DESCRIPTION OF A DESC |                 |            | 200 100 | and the second second se |                |
| 社員番号                                                       | 000001<br>於百 直点                   |                                               | 性別                       | 女             | 社員区分                                                                                                    | 兼務役員                                                                                                    |                 |            | 171.84  | 186<br>186                                                                                                    | 宮栗<br>(小串町)20% |

|   | 月区分  | /賞与 | 名 | 7回目         | 8回目     | 9回目     | 10回目         | 11回目         | 12回日         | 1回目         | 2回目         | 3回目         | 4回目         | 5回目         |  |
|---|------|-----|---|-------------|---------|---------|--------------|--------------|--------------|-------------|-------------|-------------|-------------|-------------|--|
|   | 支援   | 給日  |   | 7月25日       | 8月25日   | 9月25日   | 10月25日       | 11月25日       | 12月25日       | 1月25日       | 2月25日       | 3月25日       | 5月1日        | 5月25日       |  |
| ľ | 計算期間 |     |   | 6/21        | 7/21    | 8/21    | 9/21         | 10/21        | 11/21        | 12/21       | 1/21        | 2/21        | 3/21        | 4/21        |  |
|   |      |     |   | $\sim 7/20$ | ~8/20   | ~9/20   | $\sim 10/20$ | $\sim 11/20$ | $\sim 12/20$ | $\sim 1/20$ | $\sim 2/20$ | $\sim 3/20$ | $\sim 4/20$ | $\sim 5/20$ |  |
| 1 | 殳 員  | 報   | 酬 | 256,500     | 256,500 | 256,500 | 256,500      | 256,500      | 256,500      | 256,500     | 256,500     | 256,500     | 256,500     | 256,500     |  |
| Ì | 画 勤  | 手   | 当 | 25,600      | 25,600  | 25,600  | 25,600       | 25,600       | 25,600       | 25,600      | 25,600      | 25,600      | 25,600      | 25,600      |  |
|   |      |     | _ |             |         |         |              |              |              |             |             |             |             |             |  |

| 対象在産 | 対象期間を[期間指定]とした場合に追加される      |
|------|-----------------------------|
| 刘家十皮 | なお、[期間指定]の場合は枠外左上に年度表記がされない |
| 計算期間 | 賃金計算期間の出力を[する]とした場合に追加される   |